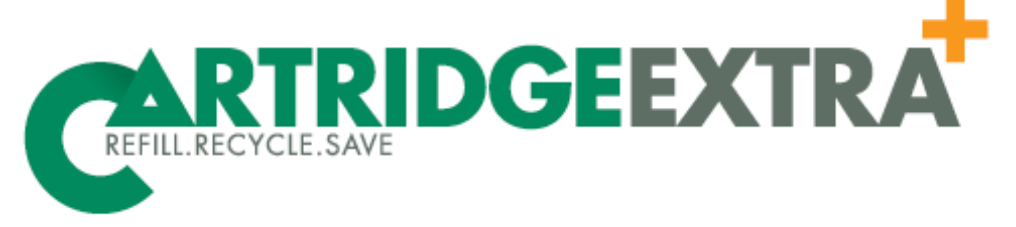

For all your printing needs

## How to reset the Toner and/or Drum for your BROTHER MFC-7360N/MFC-7362N

Resetting the toner cartridge settings. Open the machines front door where you would replace the cartridges.

On the top panel you will see a "clear/back" button. Press it and on the display you will see a reset menu come up.

Arrow to desired item (toner, drum etc) and press the OK button.

Press "1" to reset the required item.

Once you have gone through the reset process close the front door of the machine and press stop to bring the display back to normal.

> 2/55 Alexander St Crows Nest 2065 02 8084 2567 sales@cartridgeextra.com.au